## **Sending Files to Your Patient**

07/08/2024 7:34 pm EDT

When your patient is signed up with OnPatient, you have the ability to securely send any patient files to them which they can access by logging in to the portal.

The supported file types that are accepted with OnPatient messaging are JPEG, PDF, TXT, GIF, and PNG.

## Navigation

To send files to your patient, you'll need to reach the DrChrono EHR communications page. To reach the communications page, you need first to open your patient's chart and select the **Communication** section.

| Send eRx               | Messages | Reminders sent Communicat | on Logs |             |       |                         |
|------------------------|----------|---------------------------|---------|-------------|-------|-------------------------|
| Allergy List           |          |                           |         |             |       | Send Message Send Email |
| Drug Interactions      | From     |                           | То      |             | Title | Date / Time             |
| CQMs                   |          |                           |         | No Messages |       |                         |
| Intake Data            |          |                           |         |             |       |                         |
| Lab Orders             |          |                           |         |             |       |                         |
| Immunizations          |          |                           |         |             |       |                         |
| Patient Cost Estimator |          |                           |         |             |       |                         |
| Growth Charts          |          |                           |         |             |       |                         |
| onpatient Access       |          |                           |         |             |       |                         |
| Education Resources    |          |                           |         |             |       |                         |
| Communication          | ←        |                           |         |             |       |                         |

## **Sending Attachments**

On the communications page, make sure you are on the **Messages** tab. On the messages tab, you'll see a blue **Send Message** button. Click on this button to open up a new message.

|                | Jenny (                    | Jenny (Jen) Harris (Female   41 years old   Feb. 11, 1980)                                                              |                           |                                                             |                                           |  |  |
|----------------|----------------------------|----------------------------------------------------------------------------------------------------|---------------------------|-------------------------------------------------------------|-------------------------------------------|--|--|
|                | Phone:<br>Address:<br>CDS: | (650) 215-6343 <b>Email:</b><br>1001 N Rengstorff Ave<br>Mountain View , CA 94040<br>Adult Immunization Schedule Age: 2 | <u>@gmail.com</u><br>7-49 | Date Added:<br>Last Scheduled Appt:<br>Next Scheduled Appt: | : June 8, 2021<br>: Tue Aug 17, 2021<br>: |  |  |
| I onpatient ac | ccess enabled New R        | eferral Fax Demographics                                                                                                | Print Demographics        |                                                             | Vitals + Schedule New Appointment         |  |  |
| Messages Re    | eminders sent Comm         | unication Logs                                                                                                    |                           |                                                             |                                           |  |  |
|                |                            |                                                                                                    |                           | •                                                           | Send Message Send Email                   |  |  |
| From           |                            | То                                                                                                    |                           | Title                                                       | Date / Time                               |  |  |
|                |                            |                                                                                                    | No Messages               |                                                             |                                           |  |  |

On your new message, select the button titled Attach a file.

Send message to Jenny (Jen) Harris [HAJE000001]

| То          | Jenny (Jen) Harris [HAJE000001] •                                                                                      |
|-------------|----------------------------------------------------------------------------------------------------|
| Subject     |                                                                                                    |
| Message     | A Normal text $\checkmark$ BoldItalicUnderline $x_2$ $x^2$ $\blacksquare$ $\blacksquare$ $\blacksquare$ $\blacksquare$ |
|             | 1                                                                                                    |
|             |                                                                                                    |
|             |                                                                                                    |
|             |                                                                                                    |
|             |                                                                                                    |
|             |                                                                                                    |
|             |                                                                                                    |
| Attachments | Attach a file                                                                                                    |
|             |                                                                                                    |
|             | Send Message                                                                                                    |

You'll be prompted to browse for the file you would like to send. Search for your file and hit open.

|                                                                                                    | ≡ Ш   | 🛅 Desktop                                                                                            | <b>ث</b> | Q Search                                                                |
|----------------------------------------------------------------------------------------------------|-------|----------------------------------------------------------------------------------------------------|----------|-------------------------------------------------------------------------|
| <ul> <li>Orange</li> <li>Yellow</li> <li>Green</li> <li>Blue</li> <li>Purple</li> <li>Gray</li> <li>All Tags</li> </ul> | ed    | Applicat     Box Syn     Desktop     Docume     Downloa     Movies     Music     Pictures     Public | ions     | <ul> <li>Forms to Fill.pdf</li> <li>Information on Nutrition</li> </ul> |
| Media<br>Music<br>Photos<br>Movies                                                                                      | Forma | t: All Files                                                                                         |          |                                                                         |
| Options                                                                                                    |       |                                                                                                    |          | Cancel Open                                                             |

Notice that your documents have now been attached to the message. Fill out the remainder of the message and select **Send Message**.

| Send message | e to Jenny (Jen) Harris [HAJE000001]                                                                                   |  |  |  |  |
|--------------|----------------------------------------------------------------------------------------------------|--|--|--|--|
| То           | Jenny (Jen) Harris [HAJE000001] -                                                                                      |  |  |  |  |
| Subject      | Your Patient Documents                                                                                                 |  |  |  |  |
| Message      | A Normal text $\checkmark$ BoldItalicUnderline $x_2$ $x^2$ $\blacksquare$ $\blacksquare$ $\blacksquare$ $\blacksquare$ |  |  |  |  |
|              | Have a look at these files                                                                                             |  |  |  |  |
| Attachments  | Attach a file<br>Forms to Fill.pdf 7.3kB<br>Information on Nutrition.png 0.2MB                                         |  |  |  |  |
|              | Send Message                                                                                                    |  |  |  |  |

Your message alongside your attachments will be sent to your patient. You can review the messages that you have sent along with the attachments associated with those messages in the message center under **Sent Messages**.

## & Your Patient Documents

| Liew associated patient Jenny (Jen) Harris                               | 🖴 Save Attachment to Jenny (Jen) Harris's Chart | Audit Log |
|--------------------------------------------------------------------------|-------------------------------------------------|-----------|
| Notes                                                                    | + Add                                           |           |
| Have a look at these files                                               |                                                 |           |
| <ul><li>Forms to Fill.pdf</li><li>Information on Nutrition.png</li></ul> |                                                 |           |